## ESP에서 체크아웃하는 방법: (계속)

3. 체크아웃하려는 수혜자를 선택하십시오. 당신의 근무일을 종료하려는 위치를 선택하십시오: 집 또는 커뮤니티. 그리고 해당 수혜자를 위해 근무한 시간을 입력하십시오. 그런 다음 체크아웃을 선택하십시오.

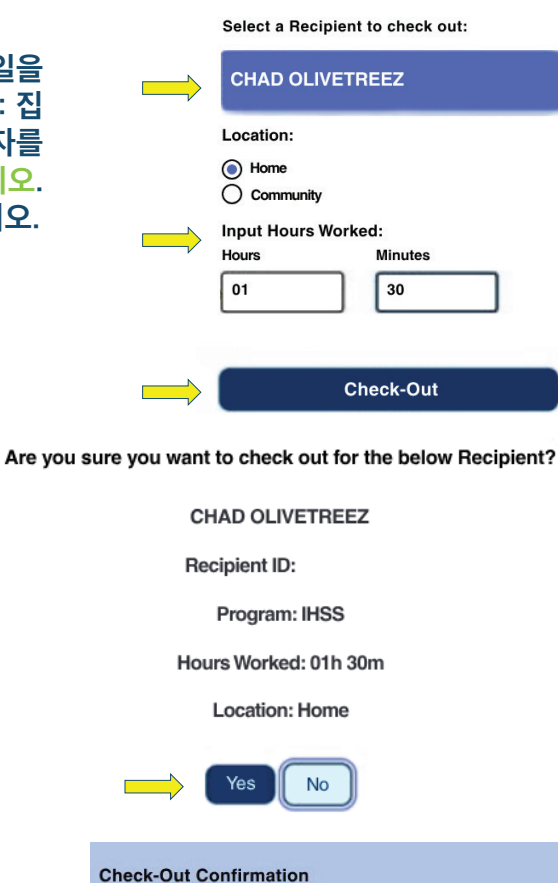

5. 축하합니다! 체크아웃을 성공적으로 마쳤습니다.

4. 표시된 수혜자에 대한 체크아웃을 확인하려면

'예'를 선택하십시오.

동시에 여러 수혜자를 위해 근무를 시작한다면, 다른 수혜자 체크아웃을 클릭하고 3-4번 단계를 반복하십시오. 그렇지 않으면, 홈으로 돌아가기로 이동하십시오. You have successfully checked out for the following Recipient: CHAD OLIVETREEZ Recipient ID: Program: IHSS Hours Worked: 01h 30m Location: Home Back to Home Check-Out Another Recipient

도움을 원하시면, 월요일에서 금요일 오전 8시에서 오후 5시까지 IHSS 서비스 데스크에 (866) 376-7066 번으로 전화하십시오. 제공자 시간 입력에 대한 추가 정보를 원하시면 다음 웹사이트를 방문하십시오: : www.cdss.ca.gov/inforesources/ESPhelp

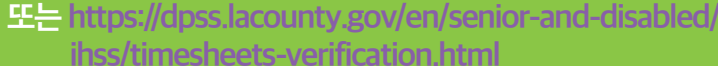

PA 6278 – Check-In/Check-Out on the ESP (Non-Live-In Providers) (07/23) Korean

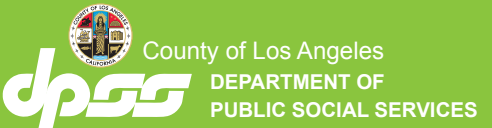

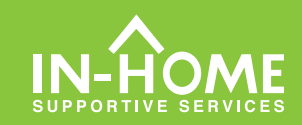

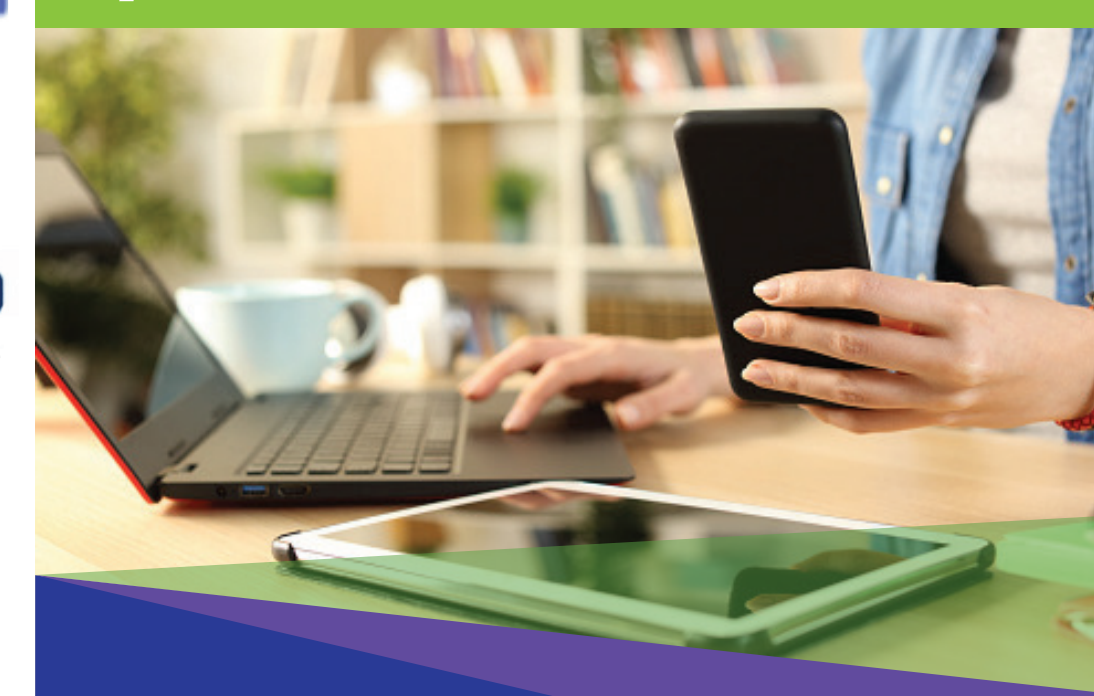

# 전자 방문 확인 (EVV) 비입주식 제공자

2023년 7월 1일자로, 일하는 수혜자(들)와/과 함께 거주하지 않는 모든 IHSS 제공자들은 서비스가 제공되는 장소에서 매 근무일의 시작과 끝에 체크인 및 체크아웃을 해야 합니다. 제공자들은 새로운 IHSS EVV 모바일 애플리케이션, 전자 서비스 포털 (ESP) 또는 전화 근무 시간표 시스템 (TTS)을 사용하여 체크인 및 체크아웃을 할 수 있을 것입니다.

# ESP 에서 체크인 및 체크아웃

#### ESP에서 체크인하는 방법:

1. 당신의 사용자 이름과 비밀번호를 사용하여 다음 웹사이트에서 ESP에 로그인하십시오: www.etimesheets.ihss.gov 그리고 체크인/체크아웃을 클릭하십시오.

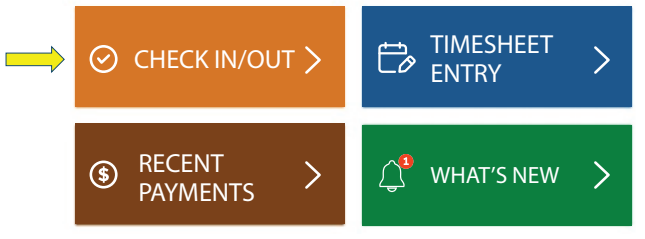

2. 근무일을 시작하려면 체크인을 클릭하십시오.

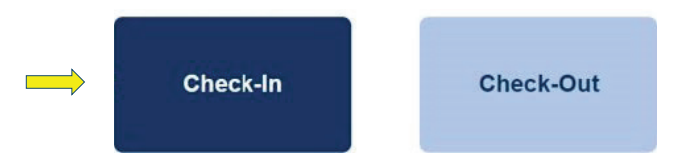

#### 3. 메시지가 나오면, ESP 장소 <mark>'켜기'</mark> 를 클릭한 다음 체크인할 때 당신의 위치가 기록될 수 있도록 '<mark>허용</mark>' 을 클릭하십시오.

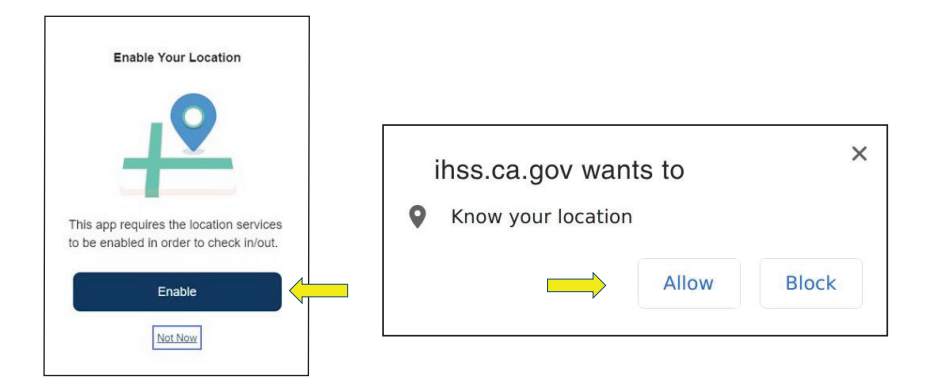

#### 4. 수혜자 목록이 나올 것입니다. 당신이 체크인하려는 수혜자를 선택하십시오. 근무일을 시작할 위치를 선택하십시오:집 또는 커뮤니티. 그런 다음 체크인 버튼을 클릭하십시오.

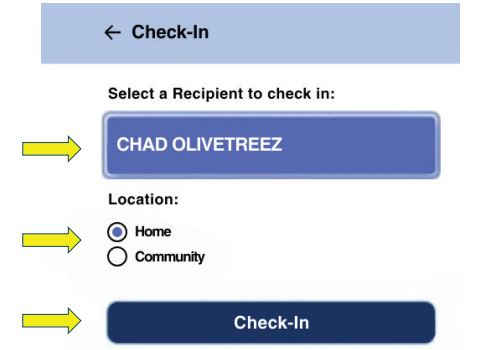

### 5. 표시된 수혜자에 대한 체크인을 확인하려면 '예'를 선택하십시오.

Are you sure you want to check in for the below Recipient?

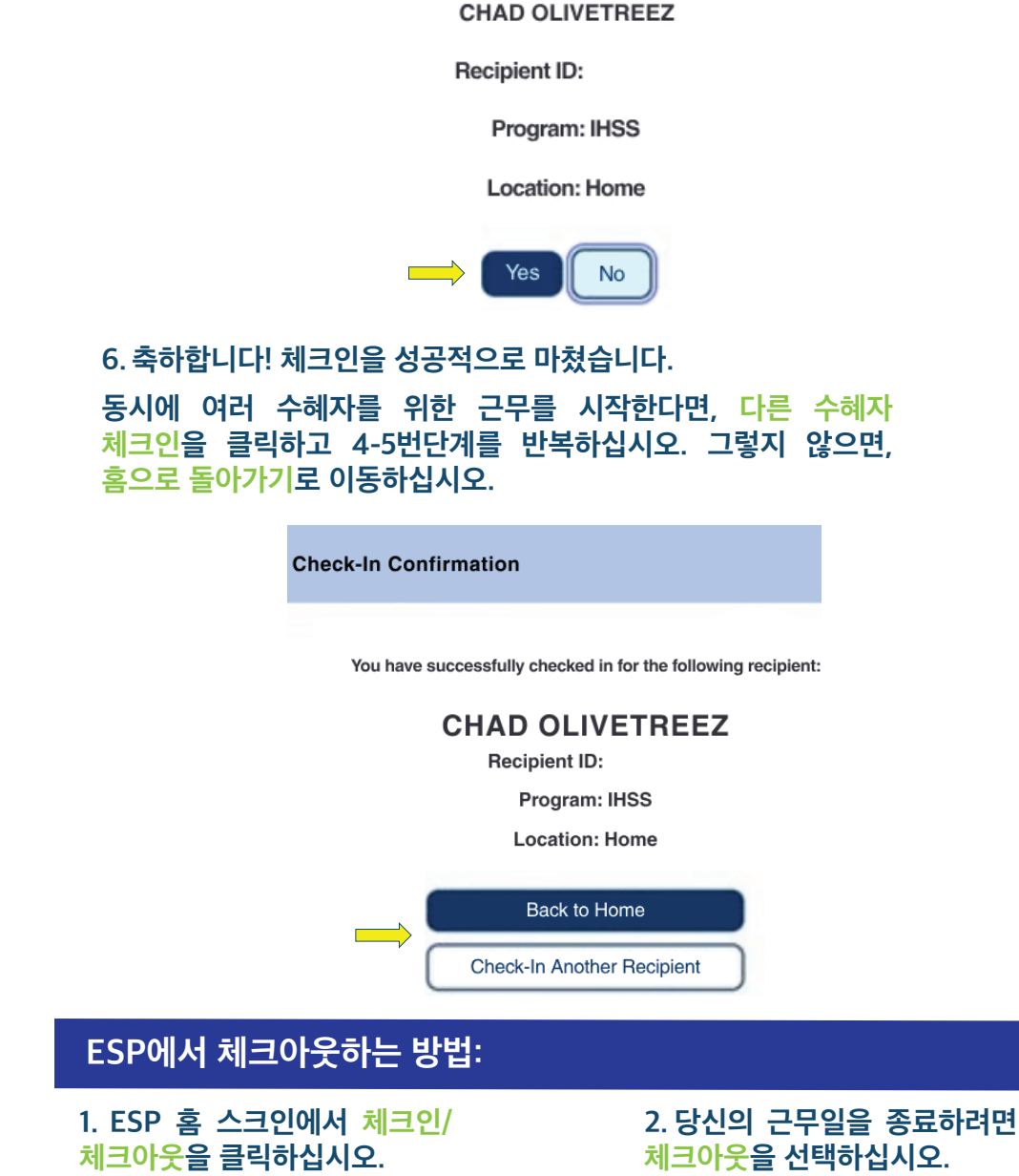

Check-Out

CHECK IN/OUT

 $\oslash$